## Сегодня проведем обзор на мониторы домофонов серии TAURUS из обновленной линейки IPTRONIC.

Содержание: Введение Комплект поставки мониторов серии TAURUS Внешний вид монитора Совместимость Полключение Управление Настройка системы Блок основных настроек системы Настройка вызывных панелей Настройка дополнительных видеокамер Информация о системе Настройка фоторамки Дополнительные настройки системы Работа Просмотр информации Режимы «дома», «не дома», «ночной режим» Режим работы «ВЫЗОВ» Просмотр с компьютера Примеры изображения информации с вызывных панелей на мониторах **IPTRONIC AVD10 Taurus IPTRONIC AVD7 Taurus** Примеры изображения информации с вызывных панелей на SD-карте

## вступление

Серия моделей TAURUS идет в 4 модификациях: белый или черный цвет корпуса, размер дисплея 7" или 10" дюймов. IPTRONIC IPT-AVD7 Taurus (White / Black), IPTRONIC IPT-AVD10 Taurus (White / Black) Материал исполнения – пластик.

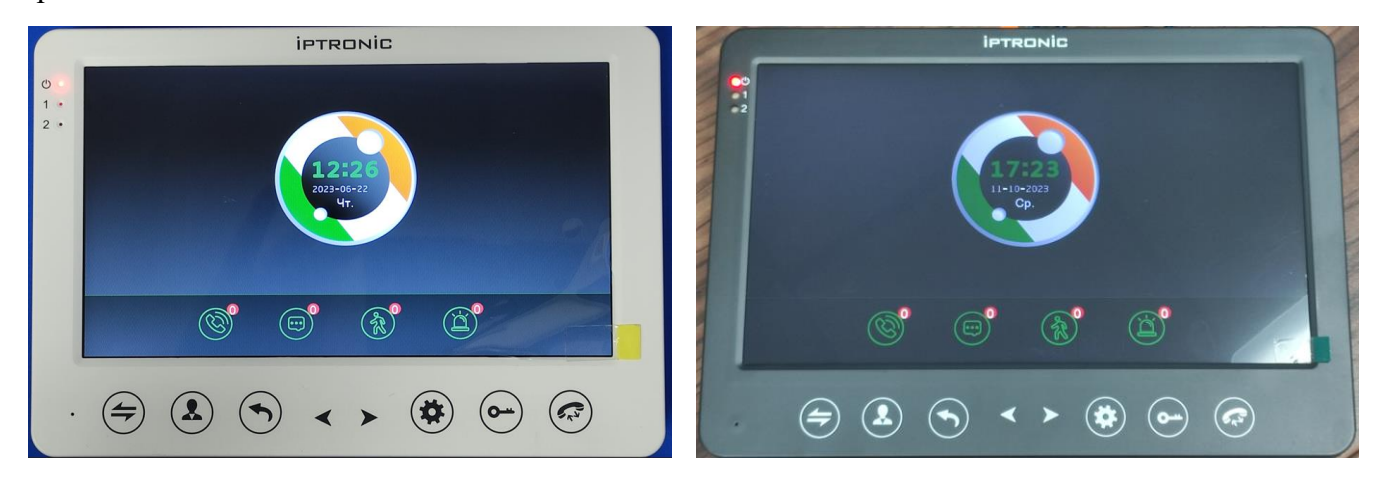

Основными отличительными особенностями модели являются сенсорные кнопки управления, поддержка 2х вариантов питания: 220В (шнур 220В в комплекте) или от внешнего источника 12В, работа с 2 реле (важно, когда нужно отпирать калитку и ворота).

Модель поддерживает работу с аналоговыми вызывными панелями с 4х проводной схемой подключения форматов CVBS, AHD 1 Mp, AHD 2 Mp (Full HD, 1920\*1080).

Есть слот для карты памяти формата microSD емкостью до 128Гб

Возможно подключение 2x аналоговых камер с форматом видеосигнала CVBS / AHD 1 Mn / AHD 2 Mn

Подходит для решения задач:

- При построении новых систем с форматом сигнала АНD 2 Мп или АНD 1 Мп, CVBS
- При замене вышедшего из строя монитора в старой аналоговой системе

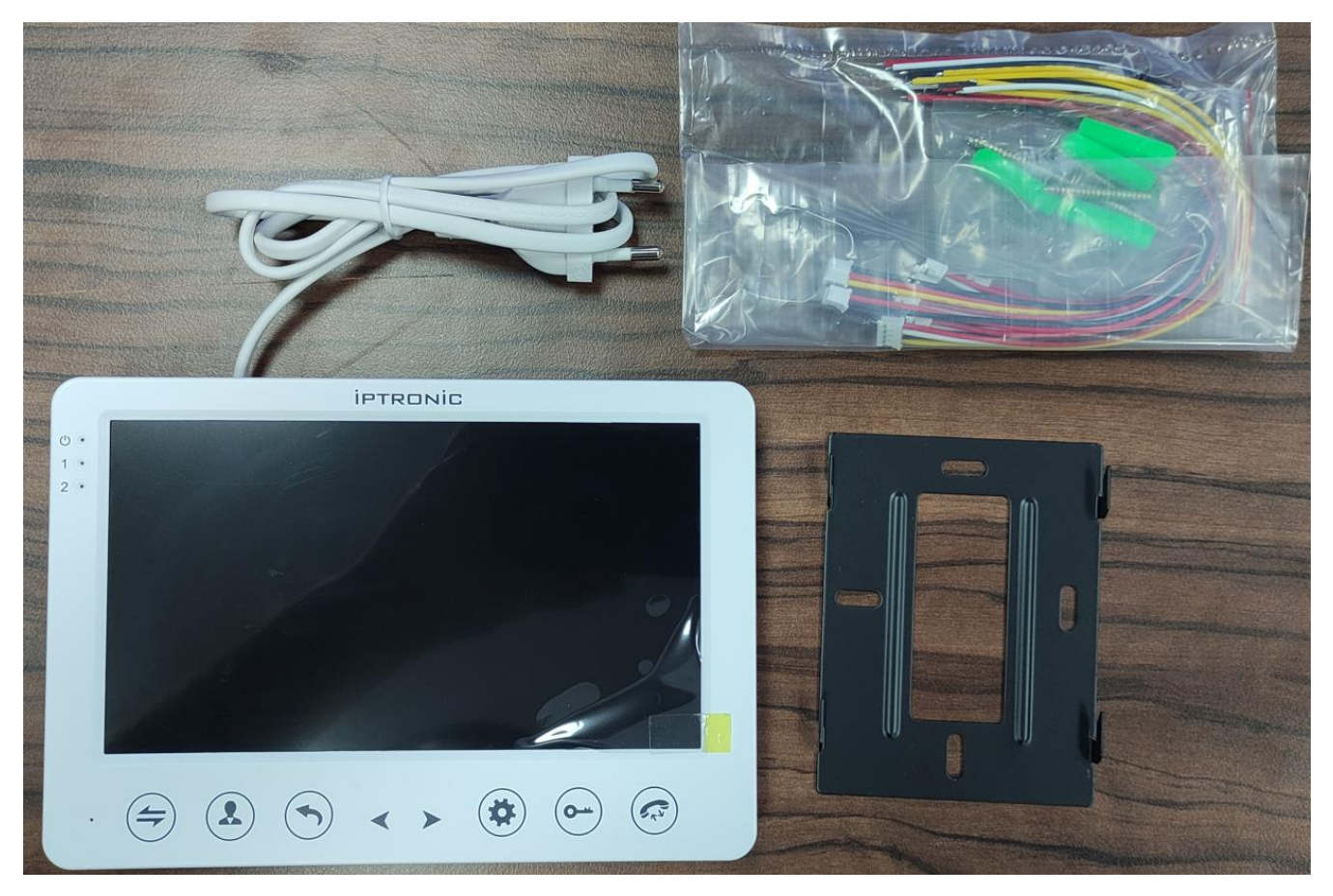

## КОМПЛЕКТ ПОСТАВКИ МОНИТОРОВ СЕРИИ TAURUS

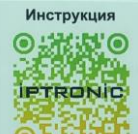

- Коробка, на боковой стороне которой есть QR код **ОКАНИ**, по которому можно скачать инструкцию на устройство, расположенную здесь <u>https://disk.yandex.ru/d/qwFSOebEqeO\_vA</u>
- Монитор со встроенным блоком питания и шнуром для подключения к 220В (длина 0,85м)
- Монтажная пластина для накладного монтажа
- Комплект шлейфов для подключения вызывных панелей, дополнительных аналоговых видеокамер, дополнительных мониторов
- Монтажный комплект (шурупы, дюбеля)

## ВНЕШНИЙ ВИД МОНИТОРА

#### Лицевая сторона

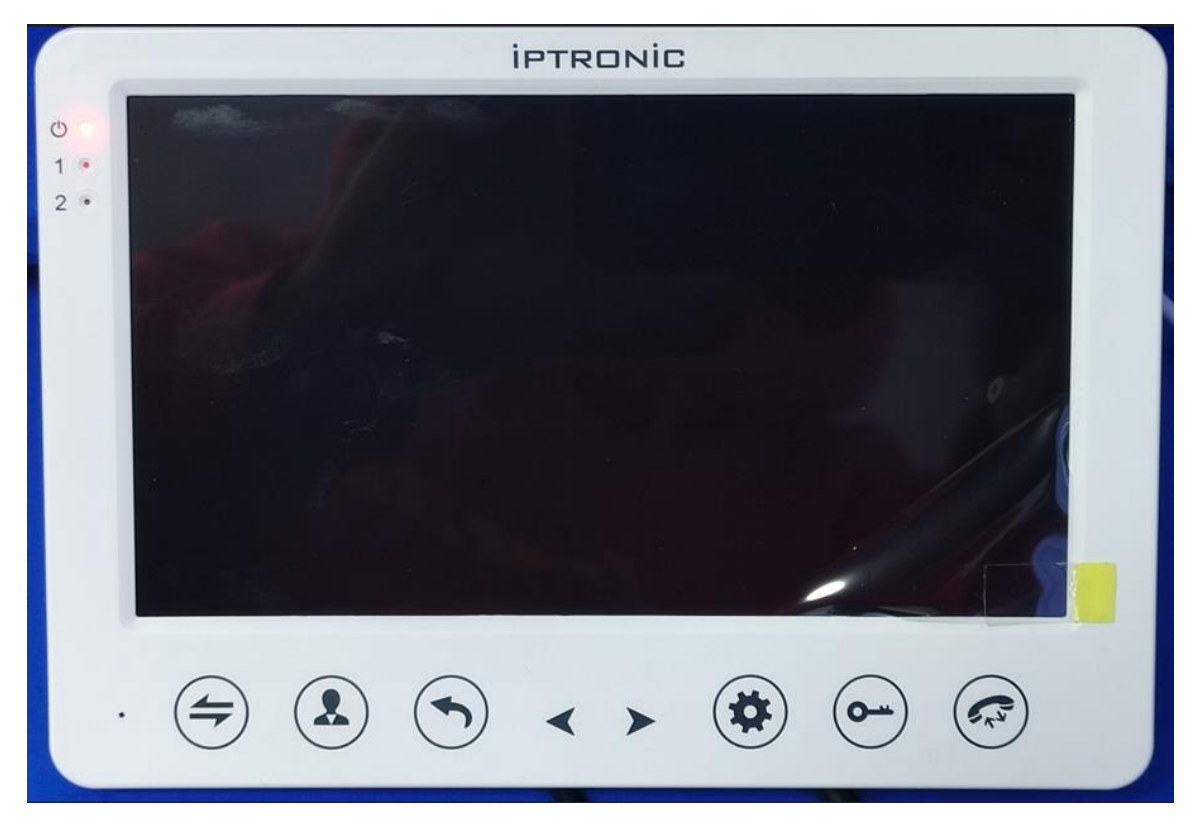

На лицевой стороне расположены:

- Сенсорные кнопки управления
- Индикатор питания устройства
- Индикатор номера вызывной панели, с которой идет вызов

На задней стороне закреплена монтажная пластина для настенного монтажа. Также, на задней поверхности расположены разъемы:

– для подключения вызывных панелей (панель 1, панель 2)

– дополнительных мульти форматных камер (поддерживаемые форматы CVBS/PAL, AHD 1Мп, AHD 2мп). (камера 1, камера 2)

– для подключения дополнительных мониторов (вход – для подключения к главному монитору, выход
– для подключения к следующему монитору). используется, когда нужно повесить мониторы в
нескольких помещениях и нужна возможность ответить на входящий вызов с любого из них.
– для подключения внешнего источника питания постоянного тока DC 12-15V (если по каким-то

причинам использование встроенного питания 220В не подходит). Внешний блок питания в комплект поставки не входит!

С правой стороны находится поясняющий стикер на русском языке с указанием, по какому проводу какой сигнал от устройства должен приходить.

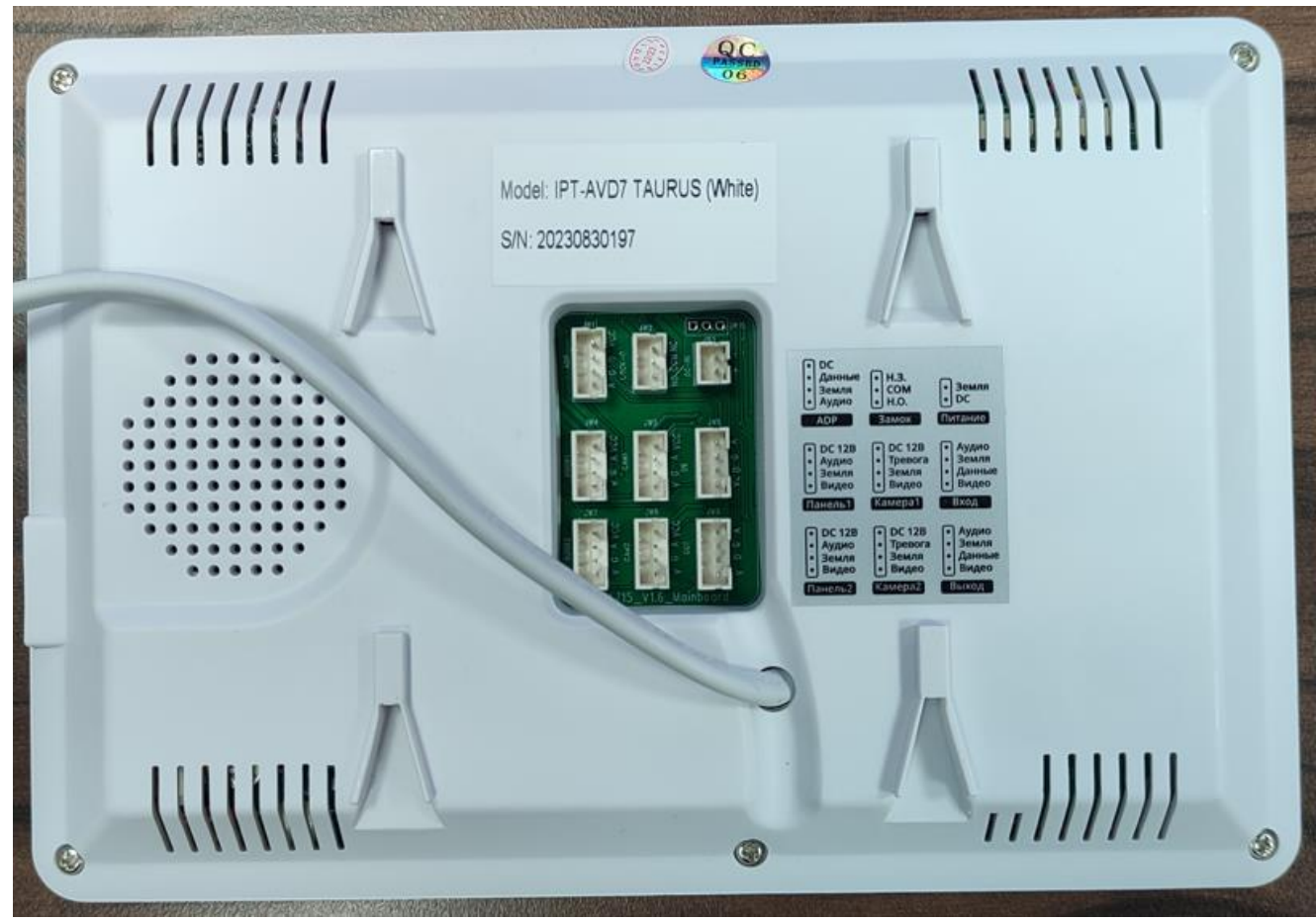

Сбоку расположен слот для установки карты памяти microSD емкостью до 128Гб

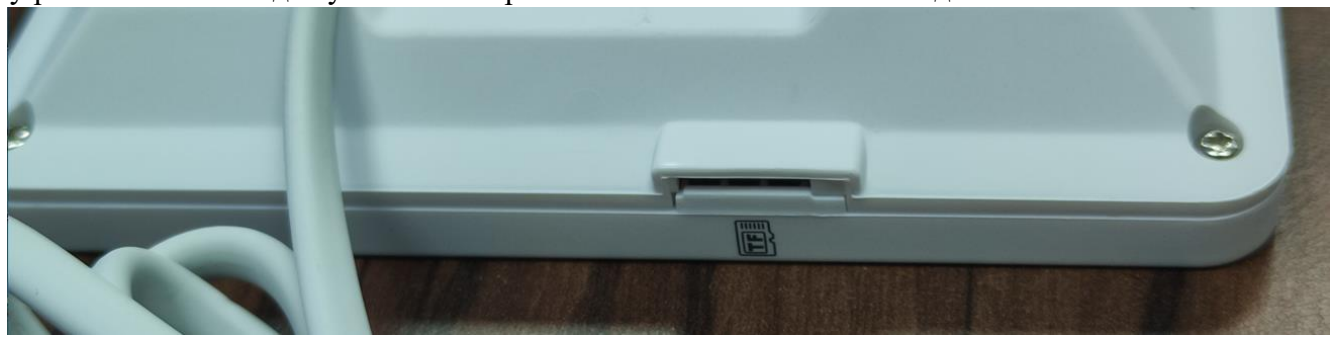

#### Совместимость

Монитор совместим с:

- индивидуальными вызывными панелями стандарта CVBS/PAL (это самое первое поколение индивидуальных домофонов), которые подключаются по распространенной аналоговой 4-х проводной линии. Подойдет на замену вышедшему из строя старому монитору в такой системе. Монитор автоматически определяет формат видеосигнала на вызывной панели. Дополнительная настройка не потребуется.
- 2) индивидуальными вызывными панелями стандарта AHD 1Мп (HD) которые подключаются по распространенной аналоговой 4-х проводной линии (такие домофоны использовались, когда формат сигнала AHD только появился на рынке). Подойдет на замену вышедшему из строя монитору, который работает только в такой системе. Монитор автоматически определяет формат видеосигнала на вызывной панели. Дополнительная настройка не потребуется.
- 3) индивидуальными вызывными панелями стандарта AHD 2Mп (Full HD) которые подключаются по распространенной аналоговой 4-х проводной линии (современные домофоны продающиеся на

рынке). Подойдет на замену вышедшему из строя монитору, который работает только в такой системе. Монитор автоматически определяет формат видеосигнала на вызывной панели. Дополнительная настройка не потребуется.

4) Многоквартирными координатными домофонами, такими как: Визит/Vizit, Цифрал/Cyfral, Элтис/Eltis, Метаком при использовании с модулем Даксис МСК:

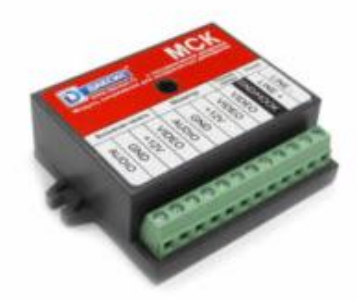

5) Многоквартирными цифровыми домофонами, такими как: ДАКСИС, Proel, Laskomex, Keyman-Polylock, Маршал-Raikmann и Метаком при использовании с модулем Даксис МСЦ:

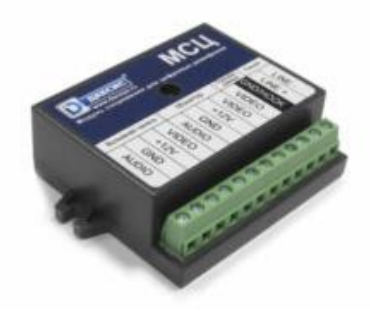

подключение

При подаче питания появляется заставка IPTRONIC

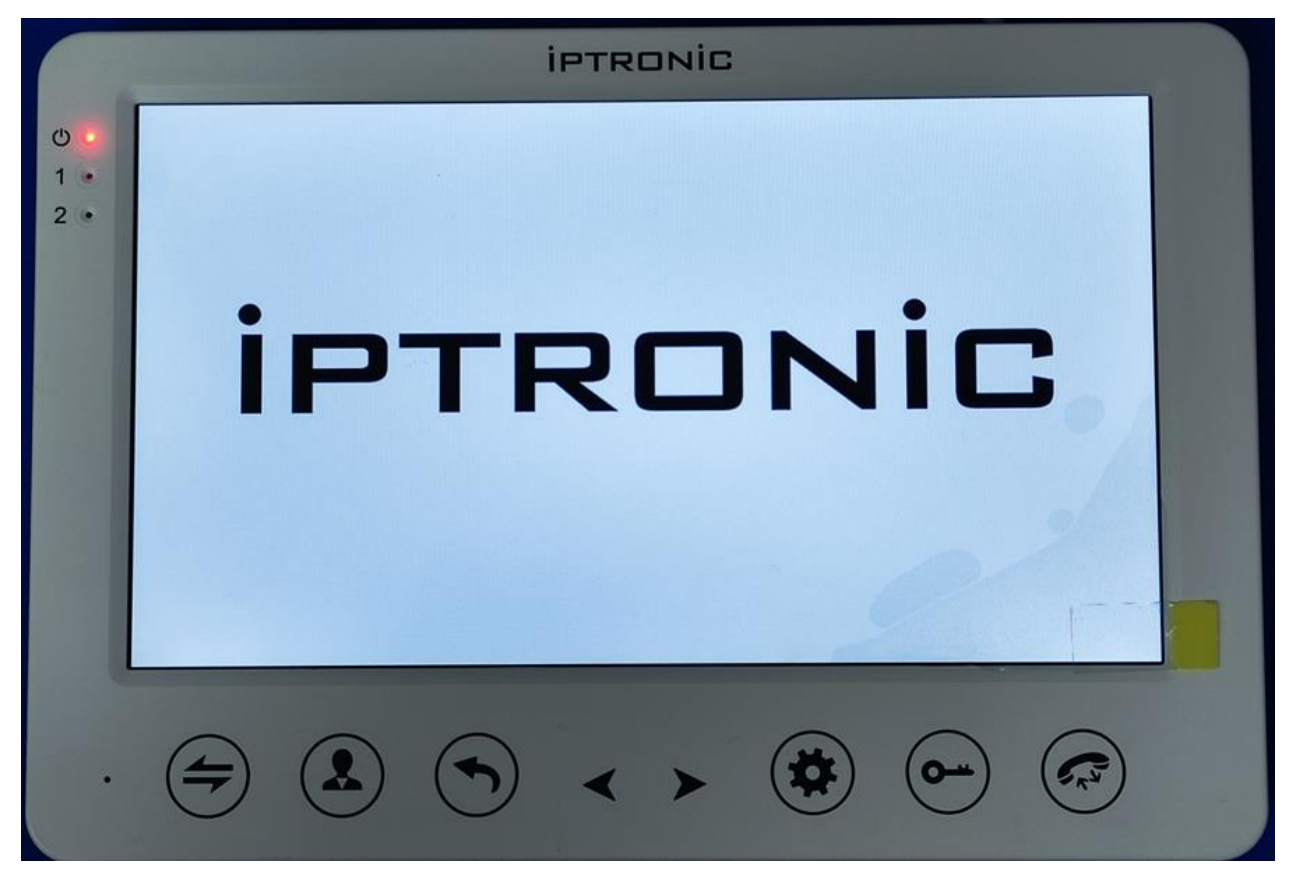

В состоянии покоя монитор будет выглядеть так:

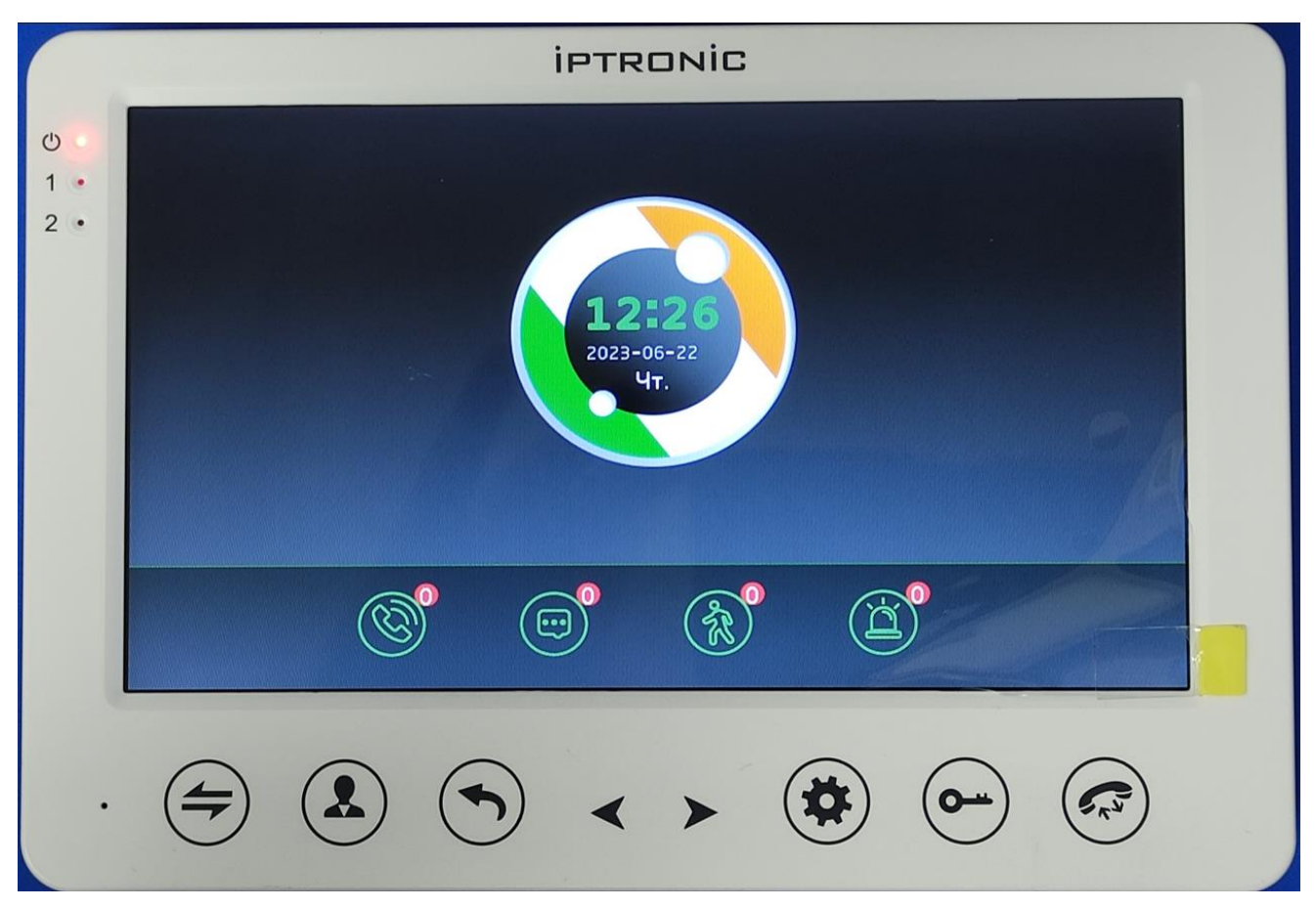

## **УПРАВЛЕНИЕ**

В нижнем ряду расположены следующие сенсорные кнопки управления

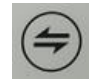

- кнопка переключения между устройствами

- кнопка просмотра изображение с вызывной панели или дополнительной аналоговой видеокамеры. Повторное нажатие выведет изображение со следующего источника видео.

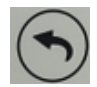

кнопка «назад» - переход в верхний уровень меню

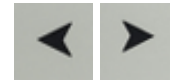

-кнопки навигации по пунктам меню

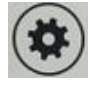

- кнопка входа в меню, подтверждение действия

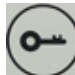

открыть замок, подключенный к вызывной панели

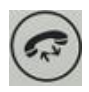

ответить на вызов, повторное нажатие - завершить вызов

## НАСТРОЙКА СИСТЕМЫ

В настройки системы входим нажатием кнопки

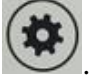

Главное меню выглядит так:

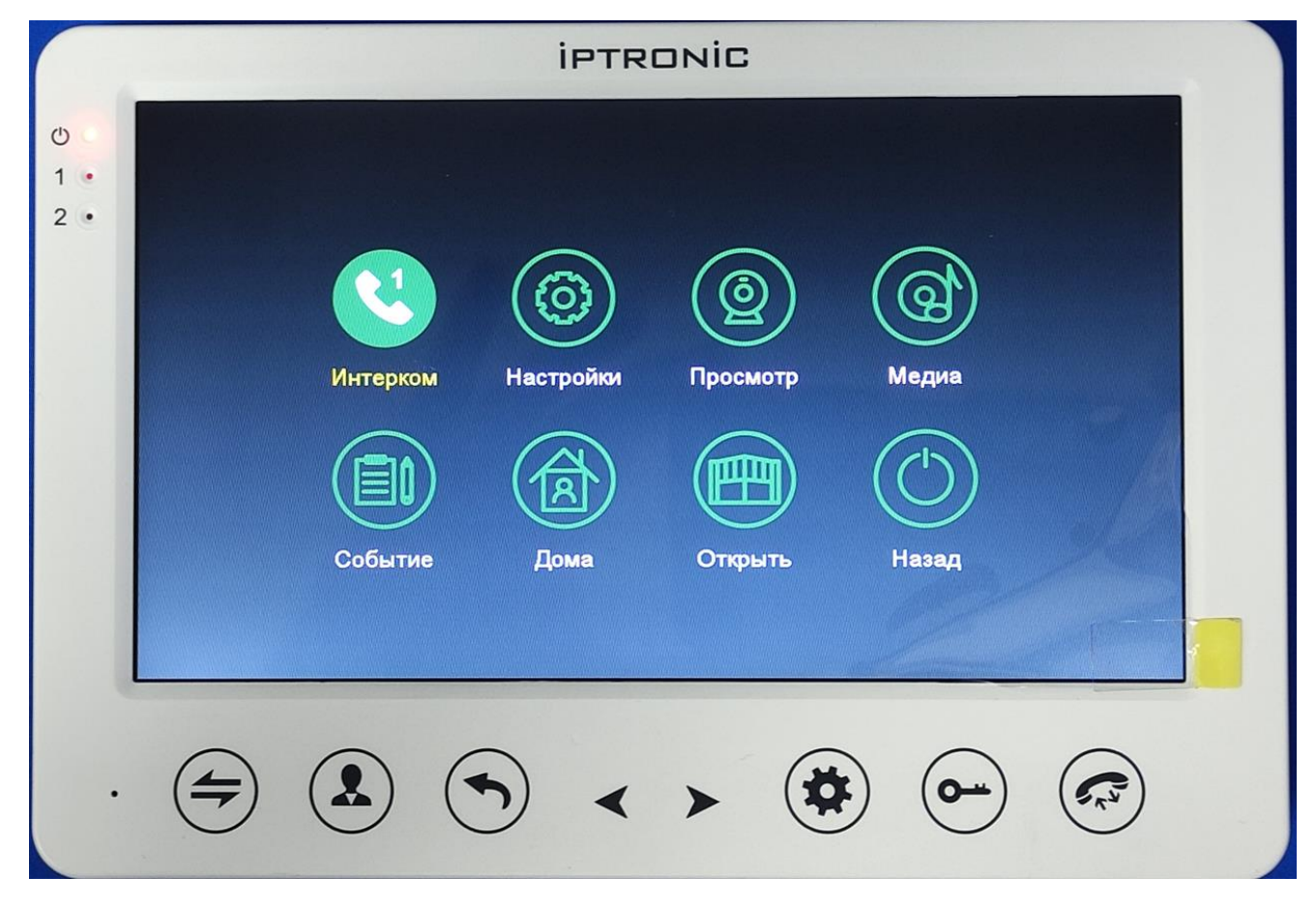

#### Здесь доступны следующие действия:

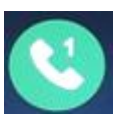

- интерком – используется для вызова между мониторами, когда в системе используется от 2 до 6 мониторов

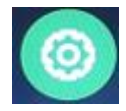

- блок настроек системы

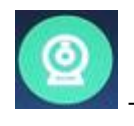

- просмотр видео с вызывных панелей или камер

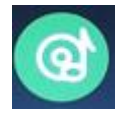

- настройки мелодии

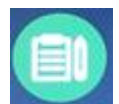

- информация о событиях (история вызовов, сообщениях автоответчика)

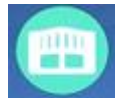

- кнопка открытия ворот/замка, подключенного напрямую к реле на мониторе

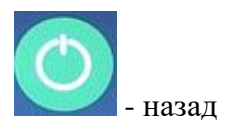

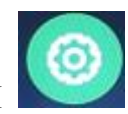

# БЛОК ОСНОВНЫХ НАСТРОЕК СИСТЕМЫ

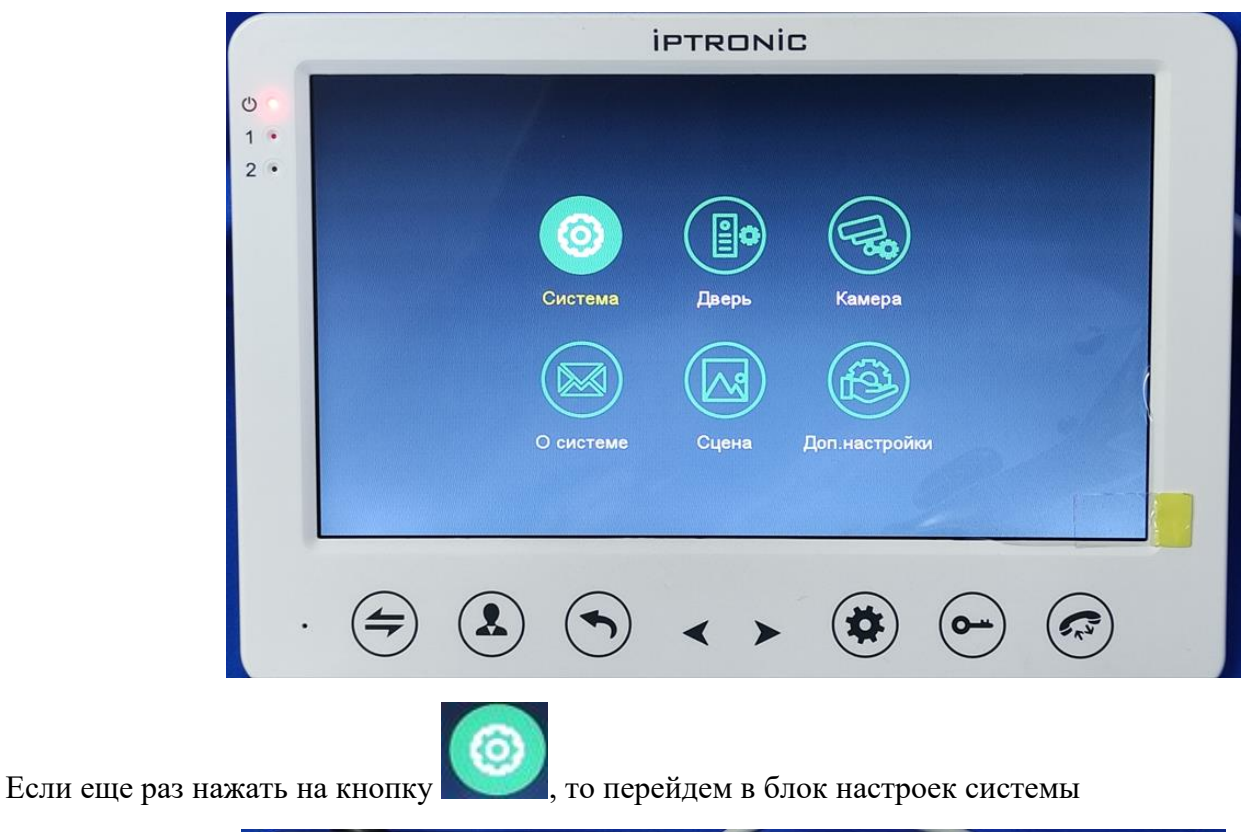

| Время     12     52       Дата     (2023)     06     22       Формат даты     ГГ/ММ/ДД        Язык     Русский        Часы     Вкл.        Звук нажатия     Вкл.        Просмотр по движению     Вкл.        Звук вызова     Вкл.        Время открытия     10 сек.             |         | ID монитора          |             |                                              |  |
|----------------------------------------------------------------------------------------------------|---------|----------------------|-------------|----------------------------------------------|--|
| Дата     (2023)     06     (22)       Формат даты     ГГ/ММ/ДД     )       Язык     Русский     )       Часы     Вкл.     )       Звук нажатия     Вкл.     )       Просмотр по движению     Вкл.     )       Звук вызова     Вкл.     )       Вромя открытия     10 сек.     ) |         | Время                |             | 52 >                                         |  |
| Формат даты (ГГ/ММ/ДД )<br>Язык Русский )<br>Часы Вкл. )<br>Звук нажатия Вкл. )<br>Просмотр по движению Вкл. )<br>Звук вызова Вкл. )<br>Вромя открытия 10 сек.                                                                                                    |         | Дата                 | <2023>)< 06 | >< 22 >                                      |  |
| Язык     Русский       Система     Язык     Вкл.       Звук нажатия     Вкл.     Вкл.       Просмотр по движению     Вкл.     Вкл.       Звук вызова     Вкл.     Вкл.       Вук вызова     Вкл.     Вкл.       Время открытия     10 сек.     Вкл.                             |         | Формат даты          | (< ГГ/ММ/Д  | <u>ц                                    </u> |  |
| Система Часы Вкл. Э<br>Звук нажатия Вкл. Э<br>Просмотр по движению Вкл. Э<br>Звук вызова Вкл. Э<br>Вромя открытия 10 сек.                                                                                                    | (())    | Язык                 | К Русски    | <u>x &gt;</u>                                |  |
| Звук нажатия Вкл.<br>Просмотр по движению Вкл.<br>Звук вызова Вкл.<br>Вромя открытия 10 сек.                                                                                                    | Система | Часы                 | 🤇 Вкл.      | <u> </u>                                     |  |
| Просмотр по движению <u>Вкл.</u><br>Звук вызова Вкл.<br>Вромя открытия 10 сек.                                                                                                    |         | Звук нажатия         | 🤇 Вкл.      | <u> </u>                                     |  |
| Звук вызова СВкл. Э<br>Вромя открытия С10 сек.                                                                                                    |         | Просмотр по движению | 🤇 Вкл.      | >                                            |  |
| Время открытия 🔨 10 сек.                                                                                                    |         | Звук вызова          | < Вкл.      |                                              |  |
|                                                                                                    |         |                      | 🤇 10 сек    | $\mathbf{>}$                                 |  |

Здесь устанавливаются следующие параметры:

**Ш** монитора – значения от 1 до 6. В систему можно до 6 мониторов. Монитор с номером 1 будет главным. Нумерация важна при использовании функции интеркома, когда с одного внутреннего монитора надо позвонить на другой.

#### Важно! Глобальные настройки системы делаются только на мониторе с ID «1».

**Время** – здесь задаем текущее время.

<u>Дата</u> – здесь выставляем текущую дату.

<u>Формат даты</u> – здесь настраиваем, в какой последовательности будет отображаться год, месяц и число.

<u>Язык</u> – тут настраивается язык пользовательского интерфейса. По умолчанию выставлен русский

Часы – включаем, если хотим, чтобы на заставке главного экрана отображалось время

<u>Звук нажатия кнопок</u> – выкл/выкл.

**Просмотр по движению** - доступные значения вкл /выкл. Включаем параметр, если надо просматривать на мониторе снимки /записи по движению и при обнаружении движения начиналась трансляция изображения на экран.

Время открытия – здесь задается, сколько секунд будет разблокирован замок.

| Статус (Вкл. )<br>Задержка открытия (2 сек. ) |  |
|-----------------------------------------------|--|
| Задержка открытия 🤇 2 сек.                    |  |
|                                               |  |
| Тип записи (Видео )                           |  |
| Детектор движения 🤇 Выкл. >                   |  |
| Дверь 1 Чувствительность ДД (Средняя )        |  |
| Время записи ДД 🤇 20 сек. >                   |  |
| Автоответчик СВыкл.                           |  |
| дверь 2 Время сообщения 🤇 30 сек. 📎           |  |
| Тип системы 🤇 АВТО >                          |  |
| Качество видео 🥢 🖌 АВТО 📎                     |  |
| Мелодия                                       |  |

В данном блоке настраиваем параметры работы с вызывной панелью. Каждая панель настраивается индивидуально.

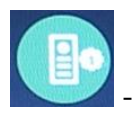

- Выбор клеммы подключения: 1я или 2я точка прохода (дверь)

<u>Статус</u> – ВКЛ /ВЫКЛ. Если вы подключили на клемму «панель2» вызывную панель, но здесь стоит статус «выкл» - панель работать не будет. По умолчанию 2я панель находится в статусе «выкл»

Задержка открытия – через сколько секунд после нажатия на кнопку открытия будет разблокирован замок. Интервал задается в секундах (от 1 до 10 секунд, по умолчанию установлено 2 секунды). Параметр важен, если постелю требуется время чтобы пройти от вызывной панели до двери.

<u>Тип записи</u> – в каком формате сохранять информацию с вызывной панели: фотография или видеоролик

<u>Детектор движения</u> (ДД) – используется если есть желание использовать охранные функции системы. В этом случае монитор будет постоянно анализировать поле зрения выбранной панели и в случае обнаружения движения будет сохранять информацию на карту памяти. При настройке детектора движения в мобильном приложении – на телефон будут приходить уведомления о сработке. Здесь доступны 2 состояния: включен «Вкл», выключен «Выкл».

<u>Чувствительность ДД</u> – настройка уровня чувствительности. Доступны 3 значения: низкий, средний и высокий. Используется для минимизации количества ложных срабатываний, таких как реакция на движение тени, уровня освещенности или шевелящуюся на ветру листву кустов, деревьев.

**Время записи** ДД – Длительность записи видеоролика по движению. Минимальная длительность от 10 до 300 секунд. Шаг настройки – 10 секунд.

| ^          | Статус              | <         | Вкл.    | >             |   |
|------------|---------------------|-----------|---------|---------------|---|
|            | Задержка открытия   | $\langle$ | 2 сек.  | $\geq$        |   |
|            | Тип записи          | <         | Фото    | ×             |   |
| <b>P</b> o | Детектор движения   | <         | Вкл.    | $\rightarrow$ |   |
| Дверь 1    | Чувствительность ДД | <         | Средняя | >             |   |
|            | Время записи ДД     |           | 10 сек. |               |   |
|            | Автоответчик        | <         | Выкл.   | $\rightarrow$ |   |
| Дверь 2    | Время сообщения     | $\langle$ | 30 сек. | $\rightarrow$ |   |
|            | Тип системы         | <         | ABTO    | $\rightarrow$ |   |
|            | Качество видео      | <         | ABTO    |               |   |
| $\sim$     |                     | Мелодия   |         |               |   |
|            |                     |           |         |               |   |
|            |                     |           |         |               | - |

| ^          | Статус              | $\langle$ | Вкл.     | $\rightarrow$ |  |
|------------|---------------------|-----------|----------|---------------|--|
|            | Задержка открытия   | <         | 2 сек.   | $\searrow$    |  |
|            | Тип записи          | <         | Фото     | $\rightarrow$ |  |
| <b>P</b> o | Детектор движения   | «         | Вкл.     | $\rightarrow$ |  |
| Дверь 1    | Чувствительность ДД | «         | Средняя  | $\rightarrow$ |  |
|            | Время записи ДД     | <         | 300 сек. |               |  |
|            | Автоответчик        | <         | Выкл.    | $\geq$        |  |
| Дверь 2    | Время сообщения     | <         | 30 сек.  | $\geq$        |  |
|            | Тип системы         | <         | ABTO     | $\geq$        |  |
|            | Качество видео      | <         | ABTO     | $\geq$        |  |
| $\sim$     |                     | Мелодия   |          |               |  |

<u>Автоответчик</u> – 2 состояния включен «Вкл», или выключен «Выкл»: вы можете записать сообщение, которое услышит посетитель, если в течение 30 секунд не принять вызов, когда монитор работает в дневном режиме. Если монитор настроен на ночной режим работы записанное сообщение будет раздаваться сразу после нажатия кнопки вызова.

**Время сообщения** – здесь задаем длительность сообщения автоответчика. Доступные значения 30, 60 или 120 секунд

<u>Тип системы</u> – Монитор поддерживает работу с вызывными панелями разных стандартов видеосигнала. В зависимости от того, какая модель вызывной панели будет использоваться совместно с монитором нужно установить значение PAL, NTSC или ABTO, если вы не знаете ее параметры – монитор определит нужные параметры автоматически.

<u>Качество видео</u> – здесь настраивается разрешение и формат видеосигнала видеомодуля на вызывной панели. Монитор поддерживает работу с разрешениями CVBS, AHD 720p (он же 1Mп), AHD 1080p (он же 2Mп или Full HD). Если вы не знаете эти параметры – монитор определит нужные параметры автоматически.

<u>Мелодия</u> – в этом пункте настраивается мелодия, которая будет раздаваться при вызове и ее уровень громкости. Для каждой вызывной панели можно настроить до 3 временных интервалов работы. Для каждого временного интервала можно установить индивидуальную мелодию. Так же в этом пункте настраивается длительность звучания мелодии (от 15 до 45 секунд)

НАСТРОЙКА ДОПОЛНИТЕЛЬНЫХ ВИДЕОКАМЕР

|              | Статус               | $\langle$ | Выкл.   | $\rightarrow$ |  |
|--------------|----------------------|-----------|---------|---------------|--|
|              | Тип датчика          | <         | НО      | $\rightarrow$ |  |
|              | Длительность тревоги | <         | 5 сек.  | $\rightarrow$ |  |
|              | Запись по тревоге    | <         | Видео   | $\rightarrow$ |  |
| камера 1     | Детектор движения    | $\langle$ | Выкл.   | $\rightarrow$ |  |
| F            | Чувствительность ДД  | $\langle$ | Средняя | $\geq$        |  |
| Камера 2     | Время записи ДД      | $\langle$ | 20 сек. | $\rightarrow$ |  |
|              | Тип системы          | $\langle$ | ABTO    | $\rightarrow$ |  |
|              | Качество видео       | <         | ABTO    | $\geq$        |  |
| $\sim$       |                      |           |         |               |  |
| $\mathbf{v}$ |                      |           |         |               |  |

В данном блоке настраиваем параметры работы с вызывной камерой.

<u>Статус</u> – ВКЛ /ВЫКЛ. Каждая камера настраивается индивидуально. По умолчанию она отключена. Это означает, что даже если вы физически подключите камеру к монитору изображения все равно не будет.

**Тип датчика** доступны 2 значения НО (состояние покоя нормально открытое), НЗ (состояние покоя нормально закрытое). В цепь к видеокамере можно подключить внешний датчик (как это сделать, указано в инструкции). Например, датчик открытия двери. Эта опция нужна если в системе нужно сохранять на карту памяти информацию по сработке от такого устройства. Данные будут сохранены в разделе «тревога»

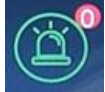

при просмотре событий на мониторе. При просмотре информации с карты памяти на компьютере она будет в папке

<u>Длительность тревоги</u> – Здесь задаем сколько секунд будет сохраняться запись с момента сработки внешнего датчика. Интервал от 1 до 20 секунд.

Запись по тревоге – в каком формате сохранять информацию с видеокамеры: фотография или видеоролик

<u>Детектор движения</u> (ДД) – используется если есть желание использовать охранные функции системы. В этом случае монитор будет постоянно анализировать поле зрения выбранной панели и в случае обнаружения движения будет сохранять информацию на карту памяти. При настройке детектора движения

в мобильном приложении – на телефон будут приходить уведомления о сработке. Здесь доступны 2 состояния: включен «Вкл», выключен «Выкл».

<u>Чувствительность ДД</u> – настройка уровня чувствительности. Доступны 3 значения: низкий, средний и высокий. Используется для минимизации количества ложных срабатываний, таких как реакция на движение тени, уровня освещенности или шевелящуюся на ветру листву кустов, деревьев.

<u>Время записи ДЛ</u> – Длительность записи видеоролика по движению. Минимальная длительность от 10 до 300 секунд. Шаг настройки – 10 секунд.

<u>Тип системы</u> – Монитор поддерживает работу с вызывными панелями разных стандартов видеосигнала. В зависимости от того, какая модель вызывной панели будет использоваться совместно с монитором нужно установить значение PAL, NTSC или ABTO, если вы не знаете ее параметры – монитор определит нужные параметры автоматически.

<u>Качество видео</u> – здесь настраивается разрешение и формат видеосигнала. Монитор поддерживает работу с разрешениями CVBS, AHD 720p (он же 1Мп), AHD 1080p (он же 2Мп или Full HD), CVI 720p (он же 1Мп), CVI (он же 2Мп или Full HD), TVI 720p (он же 1Мп), TVI 1080p (он же 2Мп или Full HD) Если вы не знаете эти параметры – монитор определит нужные параметры автоматически.

|                 |               | i                | PTRONIC                         |
|-----------------|---------------|------------------|---------------------------------|
| ტ<br>1 •<br>2 • |               |                  |                                 |
|                 |               | О системе        | IPT-AVD-V1_00                   |
|                 |               | Версия ПО        | < IPT-AVD-V0.1.4.43 >           |
|                 |               | Версия прошивки  | <pre>IPT-AVD-V0_2_16 &gt;</pre> |
|                 | О системе     | Дата релиза      | < 2023 - 09 - 04 >              |
|                 |               | Ёмкость SD карты | < 29.4G/29.4G                   |
|                 |               |                  |                                 |
|                 |               |                  |                                 |
|                 |               |                  |                                 |
|                 |               |                  |                                 |
|                 | $\overline{}$ |                  |                                 |

## ИНФОРМАЦИЯ О СИСТЕМЕ

В этом разделе служебная информация об устройстве, занятом и общем объеме установленной карты памяти.

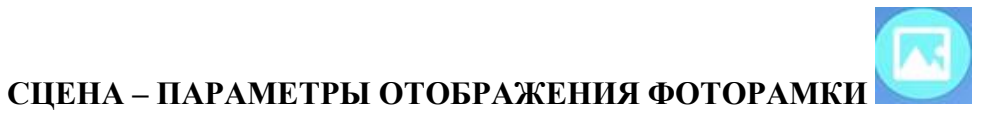

# В этом пункте меню настраиваются параметры фоторамки. Доступны следующие действия:

- Включить режим (по умолчанию он отключен)
- Задать интервал чередования фотографий (от 1 до 30 секунд)
- Фоновая мелодия (вкл / выкл, по умолчанию отключена)
- Громкость фоновой мелодии (от 1 до 10)

|            | IPTRONIC                                                                                  |
|------------|-------------------------------------------------------------------------------------------|
| <b>U</b> O |                                                                                           |
| 1 • 2 •    |                                                                                           |
|            |                                                                                           |
|            | Система Дверь Камера                                                                      |
|            |                                                                                           |
|            | О системе Сцена Доп.настройки                                                             |
|            |                                                                                           |
|            |                                                                                           |
| ·          | $(\Rightarrow) (\clubsuit) (\checkmark) (\checkmark) (\clubsuit) (\clubsuit) (\clubsuit)$ |

|                 |       | ірт                  | RONIC | 2       |               |      |
|-----------------|-------|----------------------|-------|---------|---------------|------|
| ථ<br>1 •<br>2 • |       |                      |       |         |               |      |
|                 |       | Фоторамка            | «     | Выкл.   | $\rightarrow$ |      |
|                 |       | Интервал чередования | <     | 30 сек. |               |      |
|                 |       | Фоновая музыка       | «     | Выкл.   | $\rightarrow$ |      |
|                 | Сцена | Фоновая громкость    | «     | 7       |               |      |
|                 |       |                      |       |         |               |      |
|                 | 4     |                      |       |         | •             | (~~) |
|                 |       |                      |       |         | ~             |      |

доп. настройки системы

Здесь мы можем перезагрузить устройство, отформатировать карту памяти, сбросить параметры на заводские настройки.

|                 |               | ірт                    | RONIC |    |              |            |   |
|-----------------|---------------|------------------------|-------|----|--------------|------------|---|
| 0<br>1 •<br>2 • |               |                        |       |    |              |            |   |
|                 |               | Копировать на SD карту |       | Ox |              |            |   |
|                 | (FE)          | Перезагрузка           | «     | Ок | $\searrow$   |            |   |
|                 |               | Очистка SD карты       | «     | Ок | $\geq$       |            |   |
|                 | Доп.настроики | Сброс настроек         | «     | Ок | $\geq$       |            |   |
|                 |               |                        |       |    |              |            |   |
|                 |               |                        |       |    |              |            |   |
|                 |               |                        |       |    |              |            |   |
|                 |               |                        |       |    |              |            | - |
|                 |               |                        |       |    | ( <b>o</b> ) |            |   |
|                 | $\bigcirc$    |                        |       |    | $\bigcirc$   | $\bigcirc$ |   |

## РАБОТА. ПРОСМОТР ИНФОРМАЦИИ

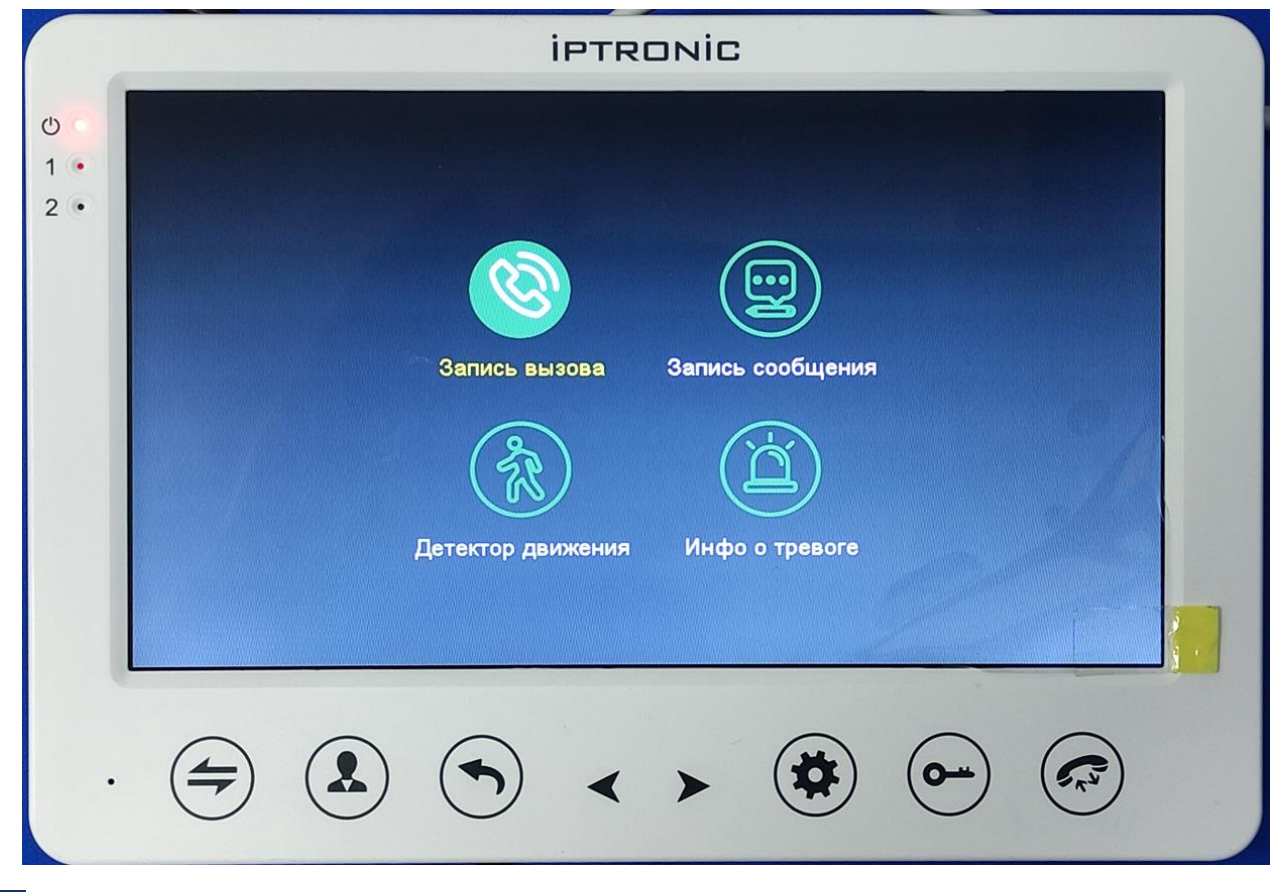

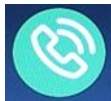

Запись вызова – здесь сохраняется информация, сохраненная вручную во время вызова

|     |               | iptronic        | 3          |              |   |
|-----|---------------|-----------------|------------|--------------|---|
| 00  | San           | ись вызова      |            |              |   |
| 1 💌 |               | Тип Время       | Устройство | Чтение       |   |
| 2 • |               | 20230622_125654 | Дверь 1    | Прочитано    |   |
|     |               | 20230622_125652 | Дверь 1    | е прочитано  |   |
|     |               | 20230622_124610 | ) Дверь 1  | Іе прочитани |   |
|     | (0)           | 20230622        |            | е прочитани  |   |
|     |               | 20230622_123805 | 5 Дверь 1  | е прочитани  |   |
|     |               | 20230622_123712 | 2 Дверь 1  | е прочитани  |   |
|     | Запись вызова | 20230622_123650 | ) Дверь 1  | е прочитани  | ~ |
|     |               | Назад           | Вперед     |              |   |
| •   |               | • • •           |            |              |   |

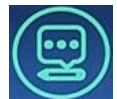

Запись сообщения – в этом разделе можно прослушать сообщения автоответчика

Детектор движения – в этом разделе будет сохраняется информация по сработке детектора движения с панелей/видеокамер.

|                  | iptronic                                         |
|------------------|--------------------------------------------------|
| ტი<br>1 •<br>2 • | Детектор движения<br>Тип Время Устройство Чтение |
|                  | (Жектор движения                                 |
|                  | Назад Вперед                                     |
|                  |                                                  |

Инфо о тревоге – в этом разделе сохраняется информация с видеокамер, записанная во время сработки внешнего датчика.

## РЕЖИМЫ РАБОТЫ «ДОМА», «НЕ ДОМА», «НОЧНОЙ РЕЖИМ»

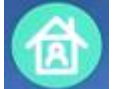

- выбор режима работы домофона:

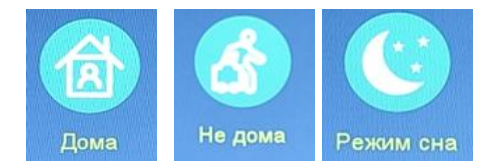

дома - будет идти вызов, через 30 секунд включится автоответчик, если установлена карта памяти и записано сообщение)

не дома - при вызове сразу включится автоответчик, если установлена карта памяти и записано сообщение)

ночной режим – при вызове звука не будет, только изображение, через 30 секунд включится автоответчик, если установлена карта памяти и записано сообщение)

## РЕЖИМ РАБОТЫ «ВЫЗОВ»

К серии мониторов Taurus можно подключить 2 вызывных панели.

Когда идет вызов, монитор активируется и появляется изображение, в левом верхнем углу будет указан номер вызывной панели, с которой поступил вызов.

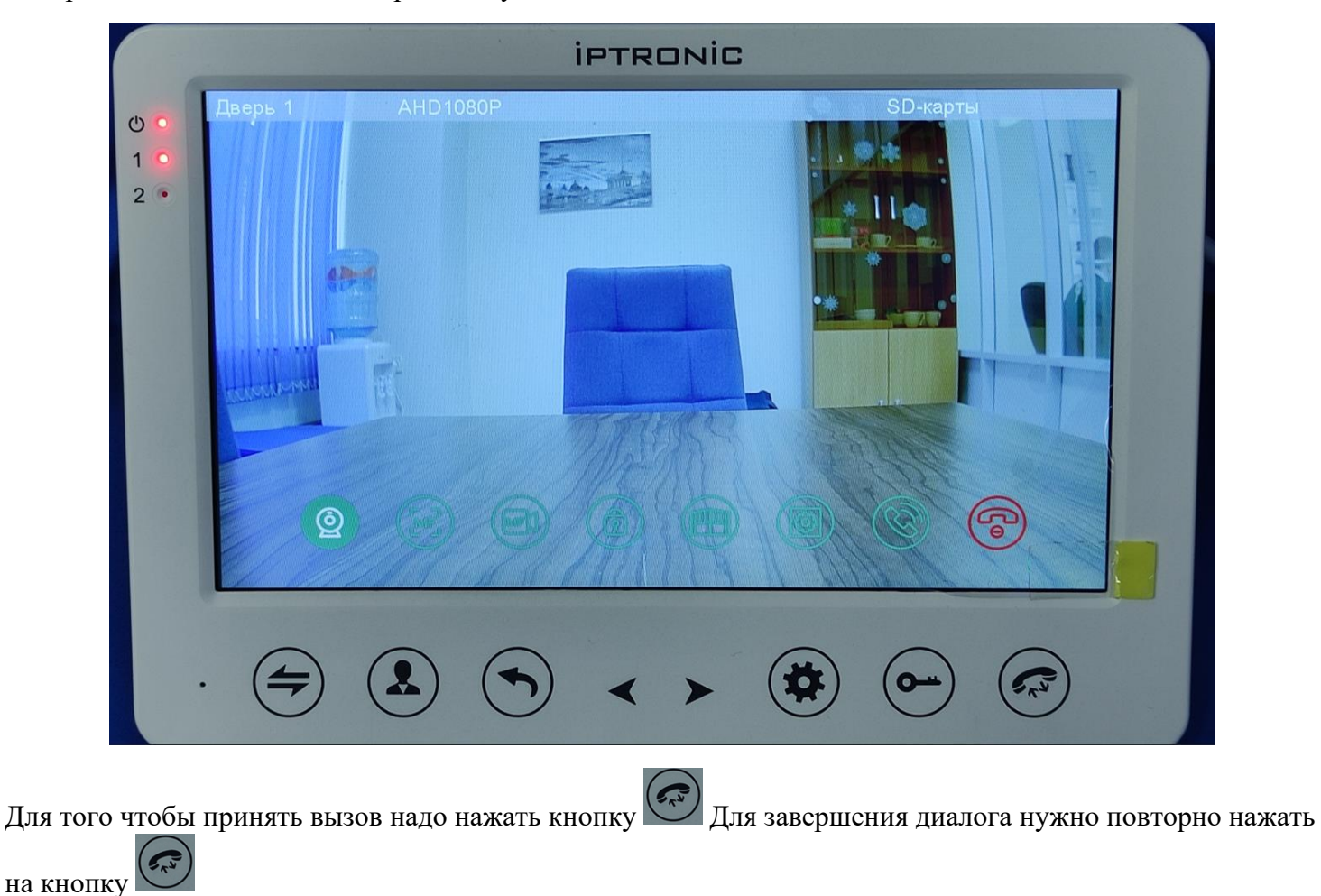

Чтобы открыть дверь нужно будет нажать кнопку , так же, нажав ее можно открыть дверь без принятия вызова.

Чтобы сделать снимок экрана нужно выбрать 🔛 , затем нажать 얱

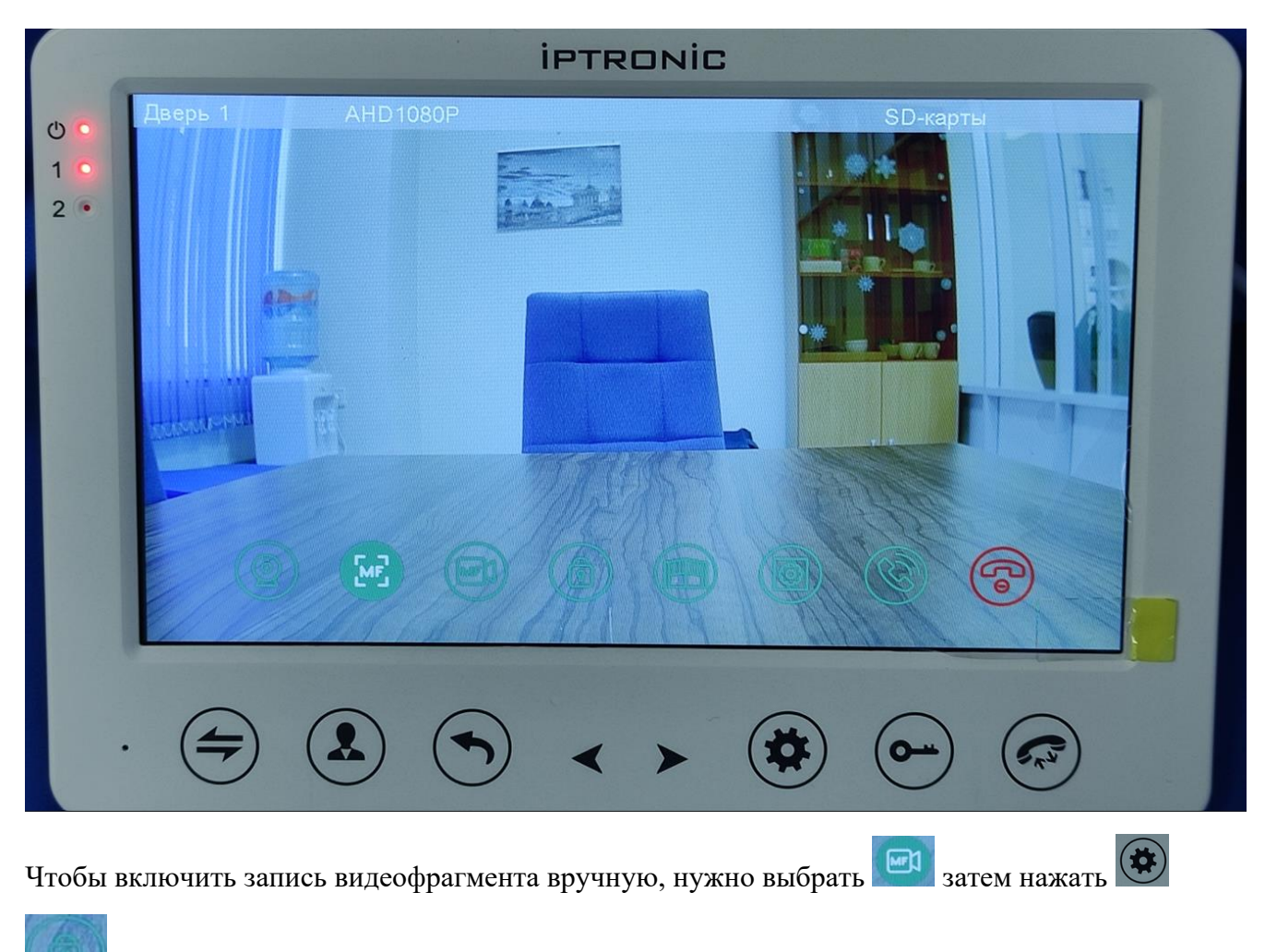

- кнопка отпирания замка, подключенного к вызывной панели

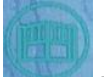

- кнопка отпирания замка, подключенного к реле на мониторе

- кнопка настройки изображения и уровня громкости во время разговора

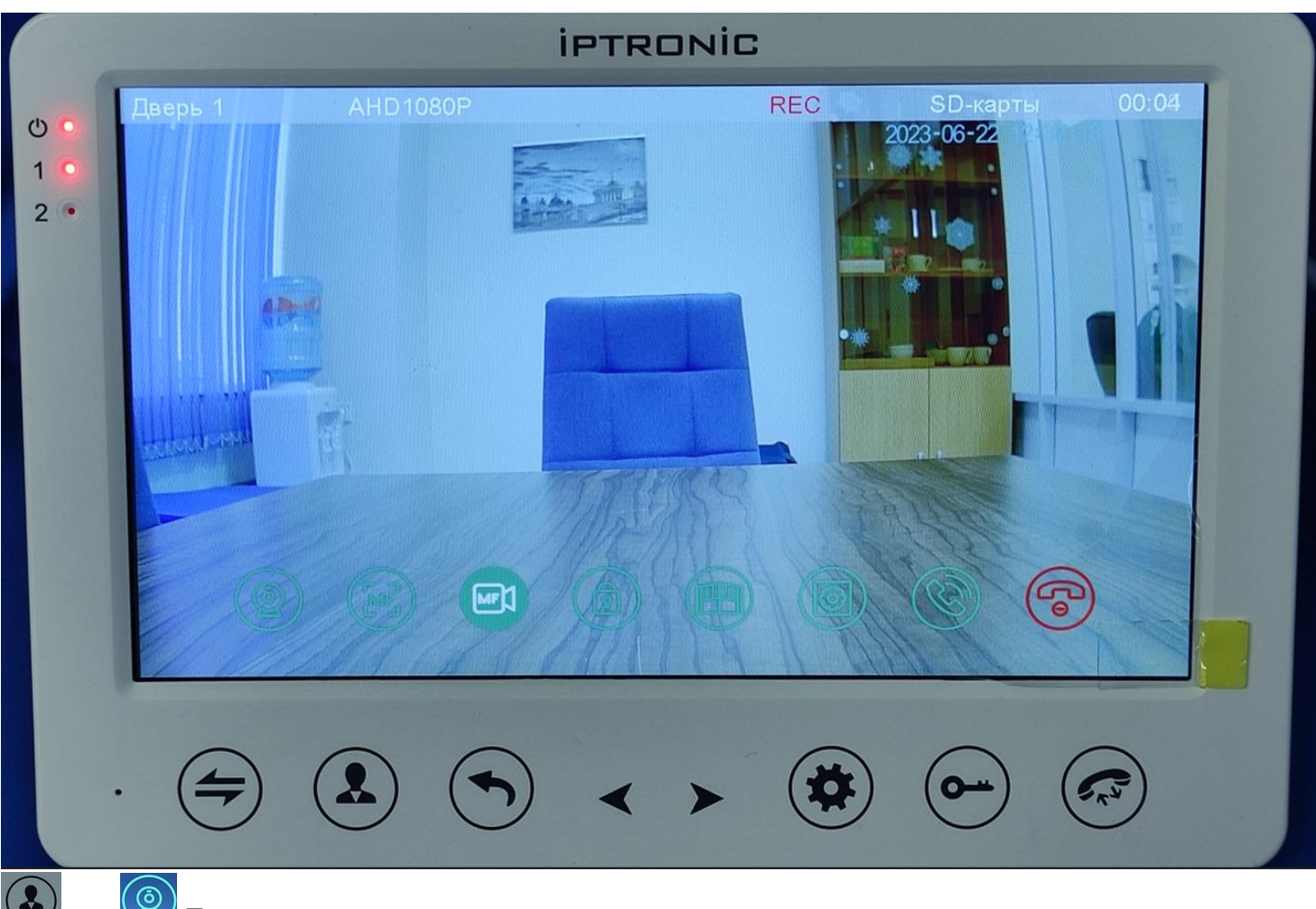

или Иданная кнопка дает возможность просмотреть что происходит в поле зрения вызывных панелей и дополнительных видеокамер, если они подключены.

В левом верхнем углу изображения будет показан источник видеосигнала

Повторное нажатие на кнопку переключит трансляцию на следующий видеоканал.

Переключение идет последовательное: первое нажатие активирует просмотр с вызывной панели 1, второе - с вызывной панели 2, третье - камера1, четвертое – камера 2. В данном случае дополнительные видеокамеры не подключены, поэтому изображения с них нет.

### ПРОСМОТР С КОМПЬЮТЕРА

Информация с карты памяти домофона можно просмотреть в том числе и с компьютера, если к нему подключить SD карту. При просмотре с компьютера выглядит так:

Здесь несколько папок:

ALARM – тут информация по сработке тревоги от внешних датчиков, подключенных к дополнительным видеокамерам

CALL – записи и снимки сделанные пользователем вручную либо во время разговора, либо при просмотре обстановки

MD – записи и снимки сделанные системой автоматически при сработки «детектора движения» на вызывной панели или дополнительной видеокамере.

MSG – сообщения автоответчика

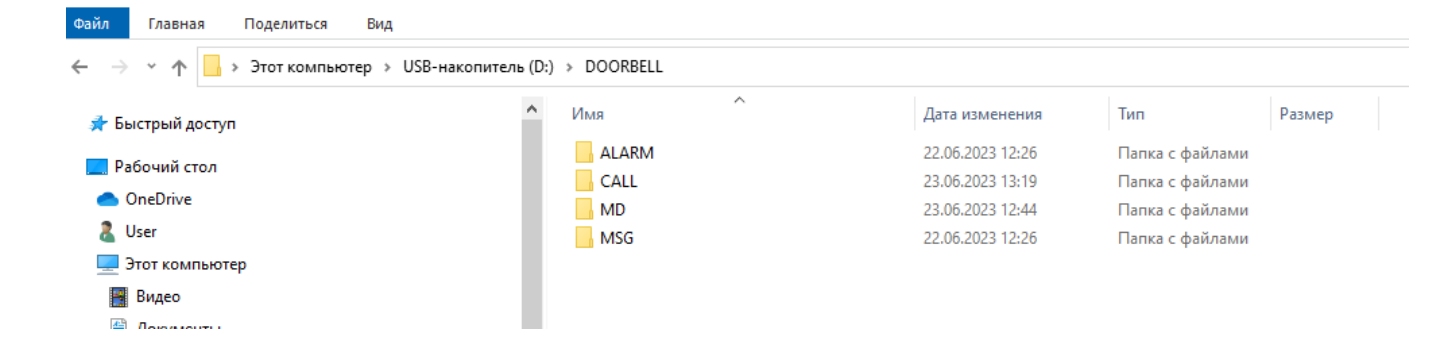

пь (D:) > DOORBELL > MD

| ^ | Лмя                         | Дата изменения   | Тип                  | Размер    |
|---|-----------------------------|------------------|----------------------|-----------|
|   | 20230622_130031_DOOR1.jpg   | 22.06.2023 13:00 | Файл "JPG"           | 249 КБ    |
|   | 20230622_130119_DOOR1.jpg   | 22.06.2023 13:01 | Файл "ЈРС"           | 238 KE    |
|   | 20230622_130312_DOOR1.jpg   | 22.06.2023 13:03 | Файл "ЈРС"           | 186 KE    |
|   | 20230622_130641_DOOR1.jpg   | 22.06.2023 13:06 | Файл "ЈРС"           | 236 KE    |
|   | 📥 20230623_055346_DOOR1.avi | 23.06.2023 5:53  | AVI Video File (VLC) | 19 967 KE |
|   | 📥 20230623_055400_DOOR1.avi | 23.06.2023 5:54  | AVI Video File (VLC) | 21 184 КБ |
|   | 📥 20230623_055424_DOOR1.avi | 23.06.2023 5:54  | AVI Video File (VLC) | 20 585 KB |
|   | 📥 20230623_055437_DOOR1.avi | 23.06.2023 5:54  | AVI Video File (VLC) | 27 807 KE |
|   | 📥 20230623_055753_DOOR2.avi | 23.06.2023 5:57  | AVI Video File (VLC) | 7 242 КБ  |
|   | 📥 20230623_055809_DOOR1.avi | 23.06.2023 5:58  | AVI Video File (VLC) | 21 662 KE |
|   | 📥 20230623_055823_DOOR2.avi | 23.06.2023 5:58  | AVI Video File (VLC) | 6 764 KB  |
|   | 📥 20230623_055948_DOOR1.avi | 23.06.2023 5:59  | AVI Video File (VLC) | 20 266 KE |
|   | 📥 20230623_060034_DOOR2.avi | 23.06.2023 6:00  | AVI Video File (VLC) | 24 082 KE |
|   | 📥 20230623_060050_DOOR2.avi | 23.06.2023 6:00  | AVI Video File (VLC) | 23 691 KE |
|   | 📥 20230623_063713_DOOR1.avi | 23.06.2023 6:37  | AVI Video File (VLC) | 19 269 KE |
|   | 📥 20230623_063746_DOOR1.avi | 23.06.2023 6:37  | AVI Video File (VLC) | 19 849 KE |
|   | 📥 20230623_065637_DOOR1.avi | 23.06.2023 6:56  | AVI Video File (VLC) | 19 037 КБ |
|   | 📥 20230623_065652_DOOR1.avi | 23.06.2023 6:56  | AVI Video File (VLC) | 21 997 KE |
|   | 📥 20230623_065707_DOOR2.avi | 23.06.2023 6:57  | AVI Video File (VLC) | 24 135 КБ |
|   | 📥 20230623_092227_DOOR1.avi | 23.06.2023 9:22  | AVI Video File (VLC) | 20 824 КБ |
|   | 📥 20230623_093422_DOOR1.avi | 23.06.2023 9:34  | AVI Video File (VLC) | 16 156 KE |
|   | 📥 20230623_111219_DOOR1.avi | 23.06.2023 11:12 | AVI Video File (VLC) | 20 275 КБ |
|   | 📥 20230623_111235_DOOR1.avi | 23.06.2023 11:12 | AVI Video File (VLC) | 20 807 KБ |
|   | 📥 20230623_111249_DOOR1.avi | 23.06.2023 11:12 | AVI Video File (VLC) | 19 790 КБ |
|   | 📥 20230623_111626_DOOR1.avi | 23.06.2023 11:16 | AVI Video File (VLC) | 20 677 KE |
|   | 📥 20230623_113533_DOOR1.avi | 23.06.2023 11:35 | AVI Video File (VLC) | 21 600 KE |
|   | 📥 20230623_123035_DOOR1.avi | 23.06.2023 12:30 | AVI Video File (VLC) | 20 088 KE |
|   | 📥 20230623_124345_DOOR1.avi | 23.06.2023 12:43 | AVI Video File (VLC) | 20 421 КБ |
|   | 📥 20230623_124439_DOOR1.avi | 23.06.2023 12:44 | AVI Video File (VLC) | 15 799 КБ |
|   | 📤 20230623_124455_DOOR2.avi | 23.06.2023 12:44 | AVI Video File (VLC) | 26 116 КБ |
|   |                             |                  |                      |           |

## <u>Примеры отображения информации на мониторе IPTRONIC AVD10 Taurus с вызывных панелей</u> <u>IPTRONIC AOP-DRACO (Дверь1) и IPTRONIC AOP-CORVUS (Дверь2)</u>

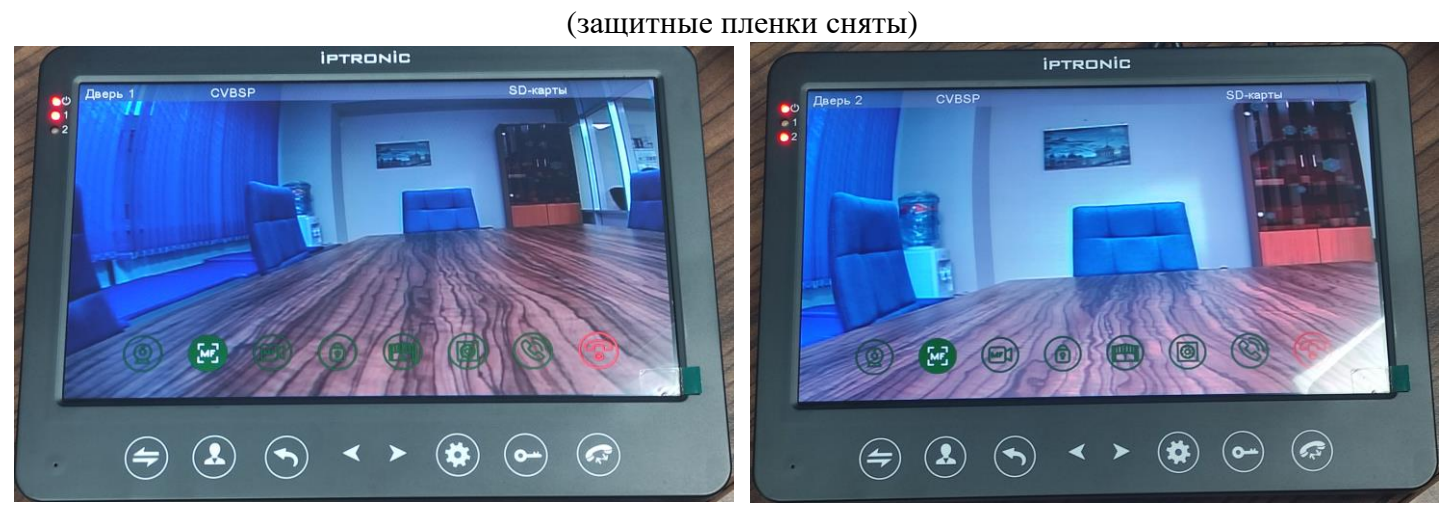

IPTRONIC AOP-DRACO CVBS

IPTRONIC AOP- CORVUS CVBS

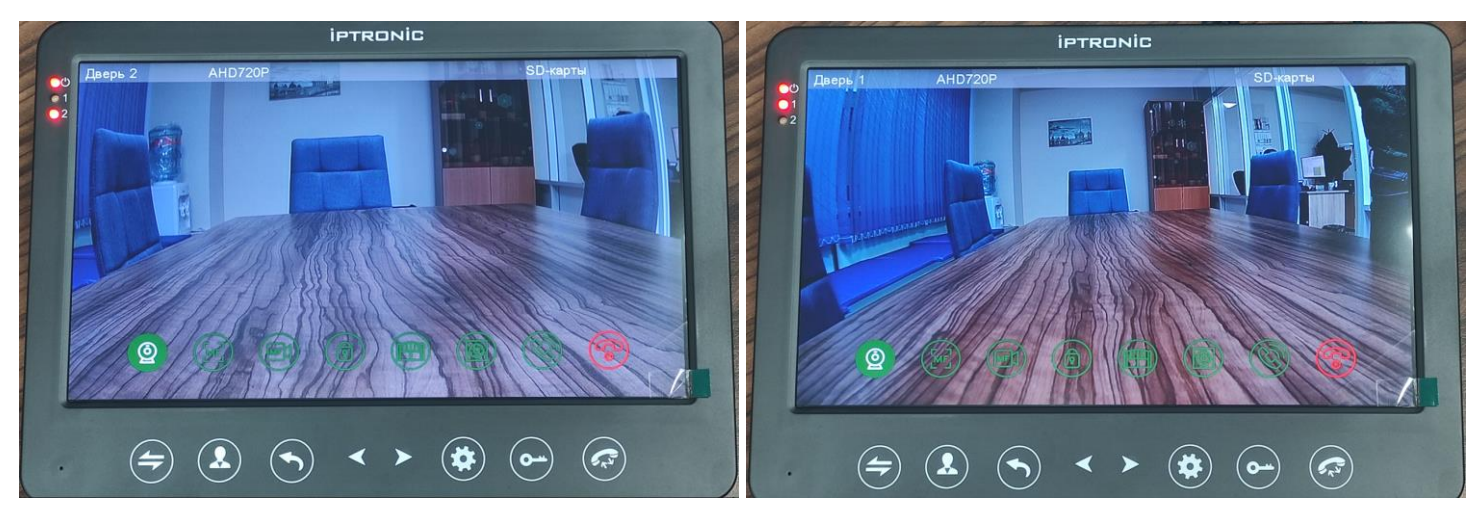

IPTRONIC AOP-DRACO AHD 720p (1Mn)

IPTRONIC AOP- CORVUS AHD 720p (1Mn)

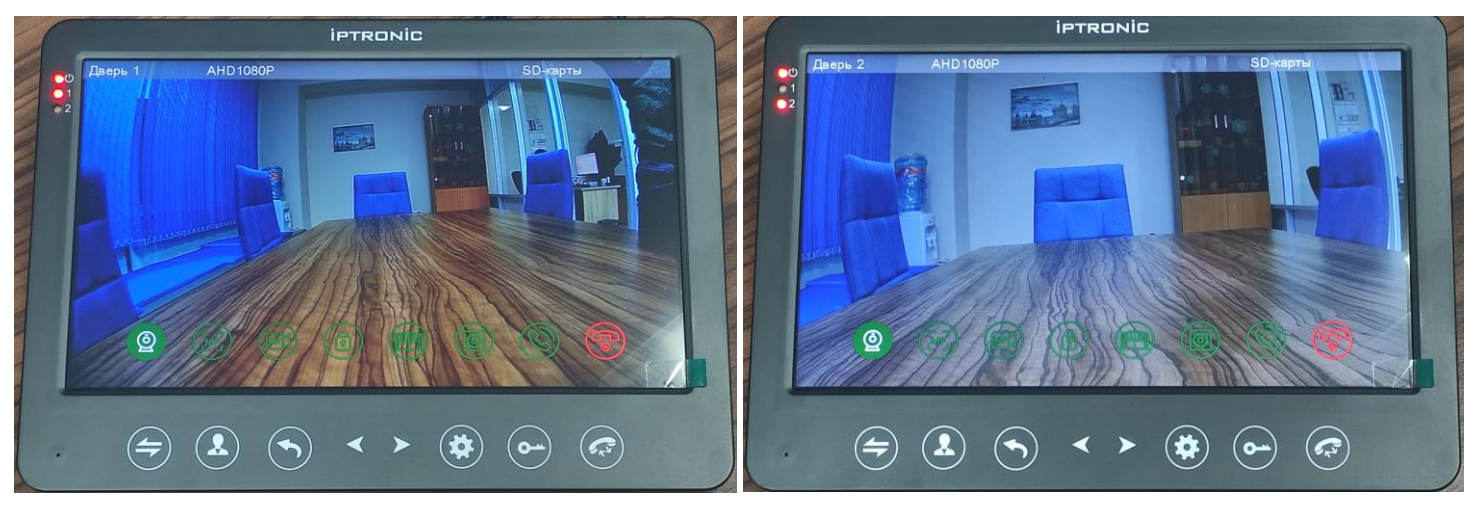

IPTRONIC AOP-DRACO AHD 10800p (2Mn)

IPTRONIC AOP- CORVUS AHD 10800p (2Mn)

## <u>Примеры отображения информации на мониторе IPTRONIC AVD7 Taurus с вызывных панелей</u> <u>IPTRONIC AOP-DRACO (Дверь1) и IPTRONIC AOP-CORVUS (Дверь2)</u>

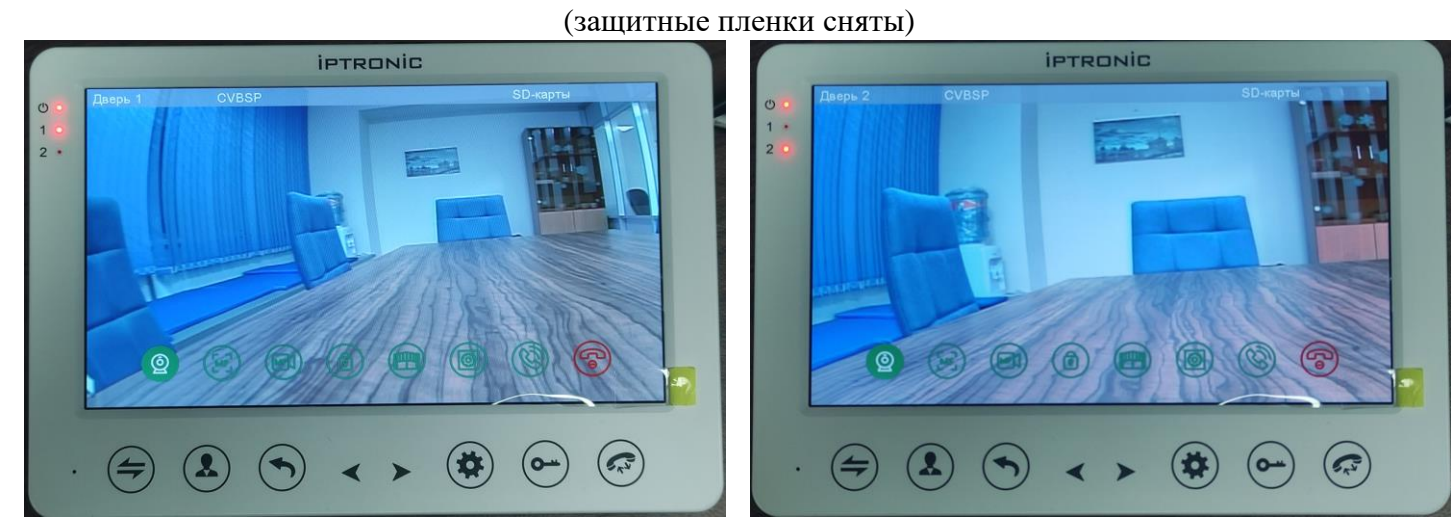

IPTRONIC AOP-DRACO CVBS

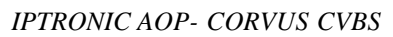

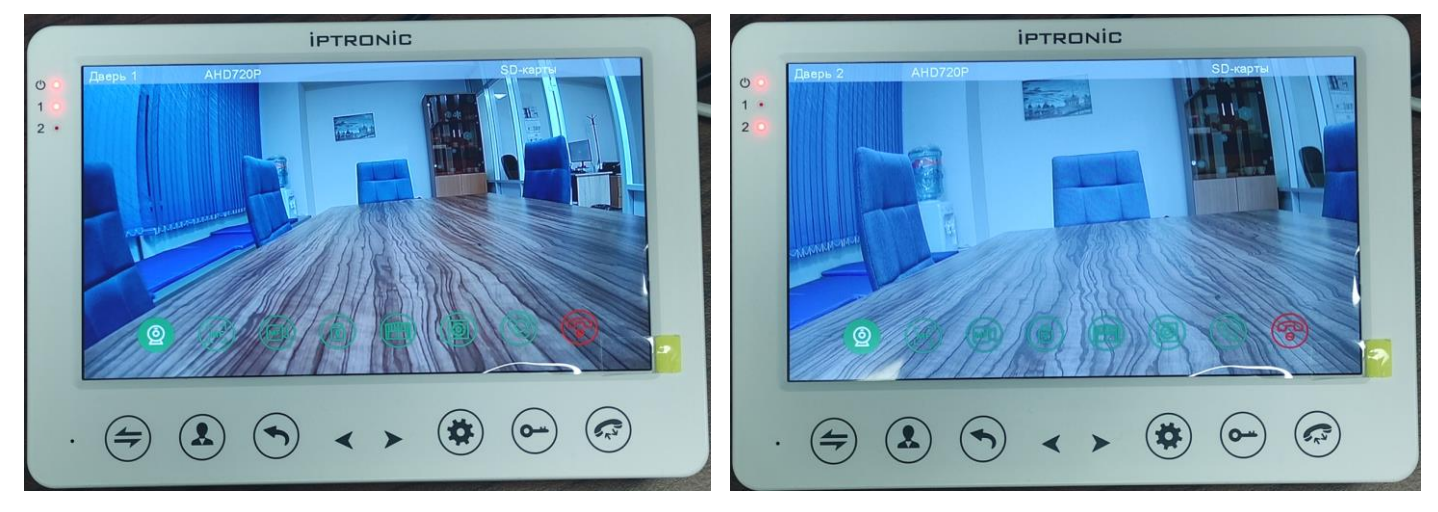

IPTRONIC AOP-DRACO AHD 720p (1Mn)

IPTRONIC AOP- CORVUS AHD 720p (1Mn)

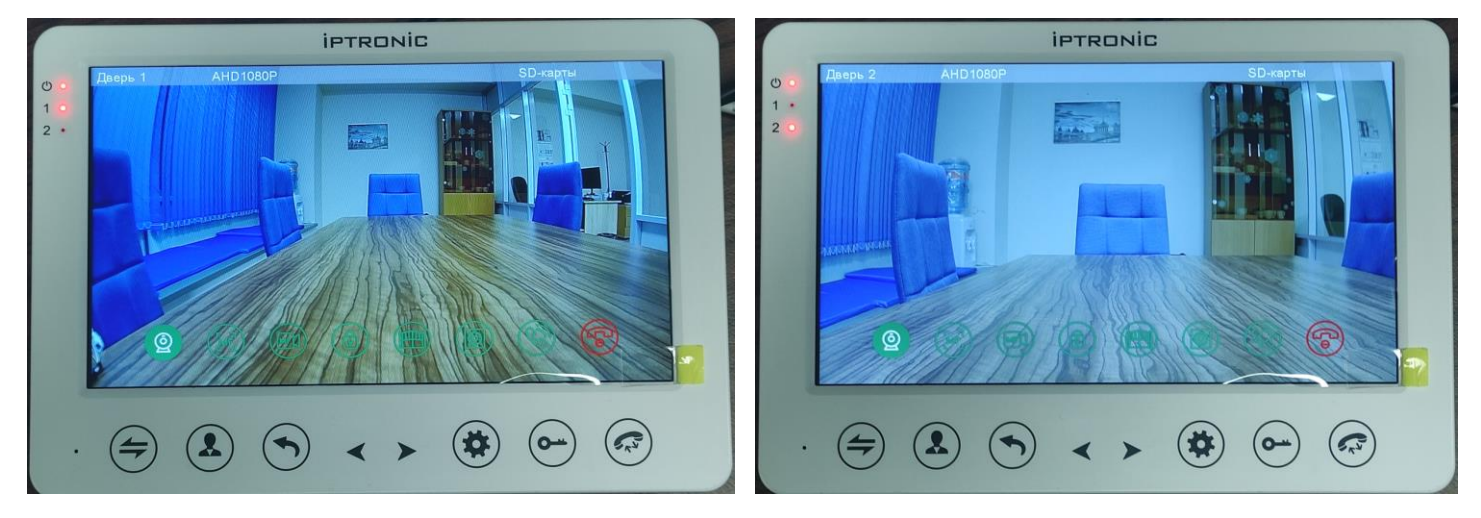

IPTRONIC AOP-DRACO AHD 10800p (2Mn)

IPTRONIC AOP- CORVUS AHD 10800p (2Mn)

#### Примеры отображения информации на компьютере

В файлах на карте памяти сохраненное изображение с вызывных панелей будет смотреться иначе из-за другого соотношения сторон на компьютерном мониторе и более высокой разрешающей способности дисплея.

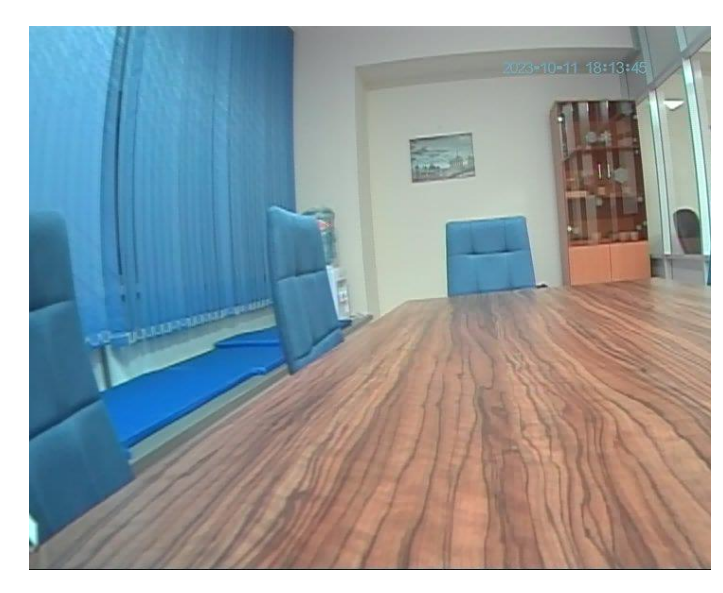

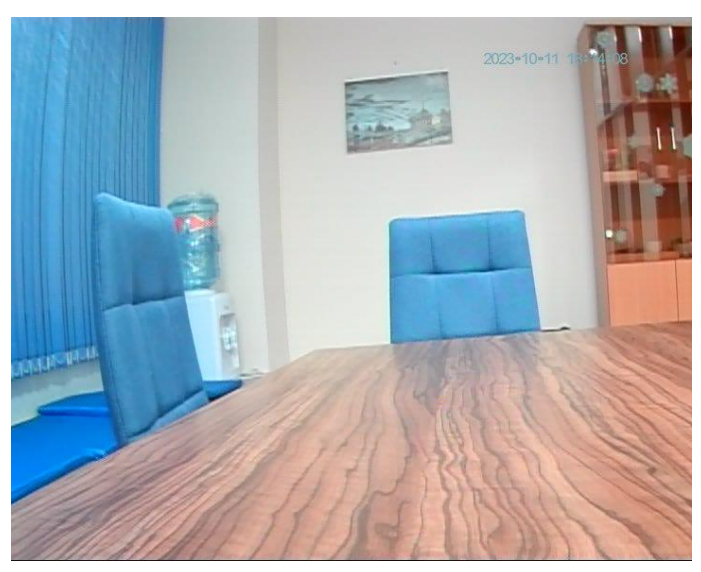

IPTRONIC AOP-DRACO CVBS (720\*576)

IPTRONIC AOP- CORVUS CVBS (720\*576)

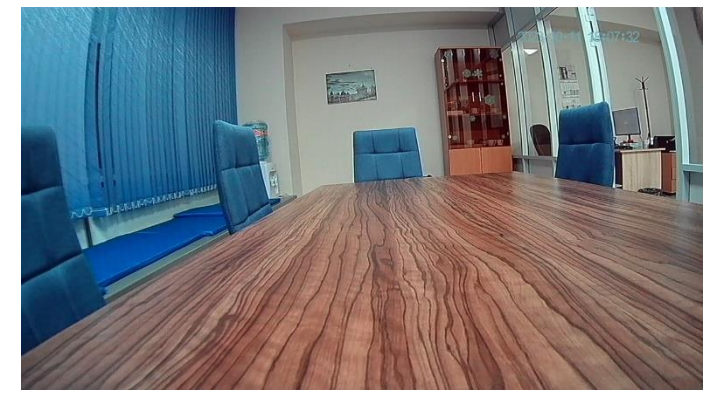

IPTRONIC AOP-DRACO AHD 720p (1Mn, 1280\*720)

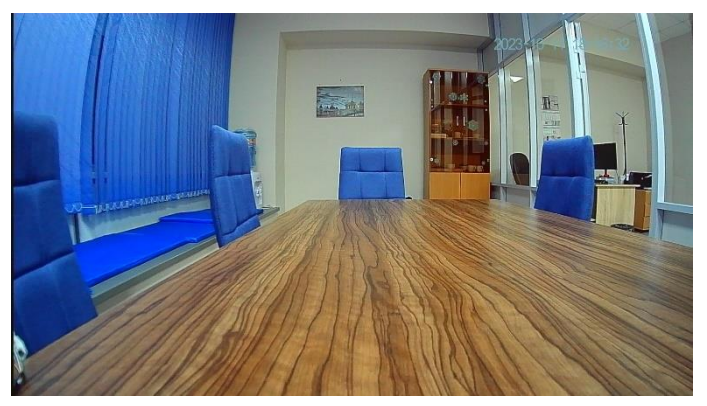

*IPTRONIC AOP-DRACO AHD 10800p (2Mn, 1920\*1080)* На этом наш обзор завершен.

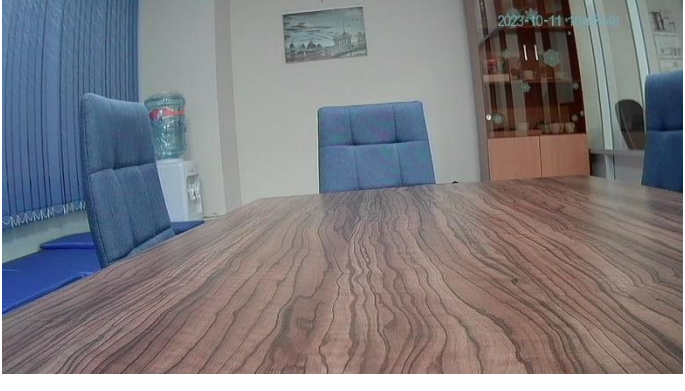

IPTRONIC AOP- CORVUS AHD 720p (1Mn, 1280\*720)

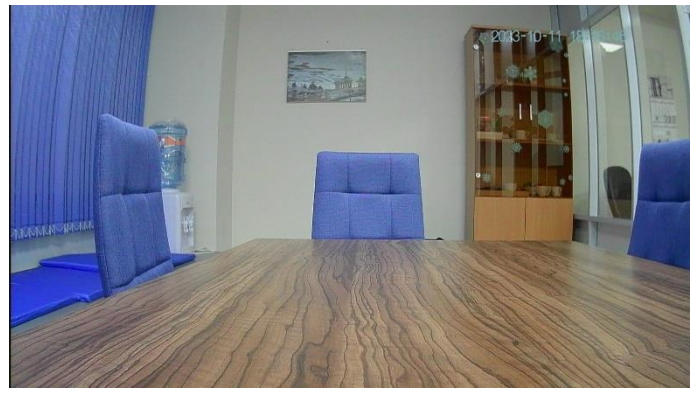

IPTRONIC AOP- CORVUS AHD 10800p (2Mn, 1920\*1080)

Подробнее о продукции Iptronic можно узнать на нашем официальном сайте <u>https://iptronic.ru/</u> Если у вас появились вопросы пишите нам на почту <u>info@iptronic.ru</u>